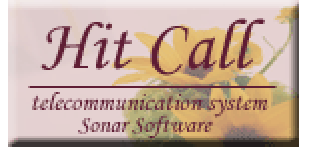

## HITCALL Jシリーズ

# 主要画面一覧

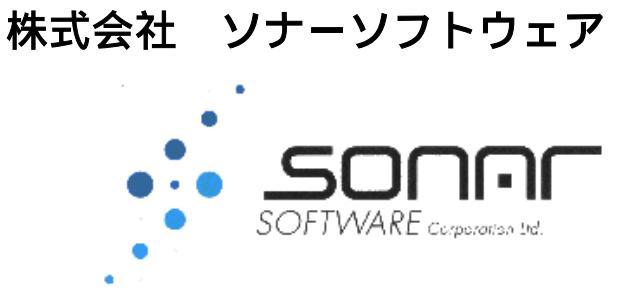

#### ■電話着信時の画面

電話があると画面上部に電話着信表示します。

お試し版ではツールの着信シミュレーションで着信テストを行ってみてください。実際に電話着信した時 と同じ動作を確認することが出来ます。

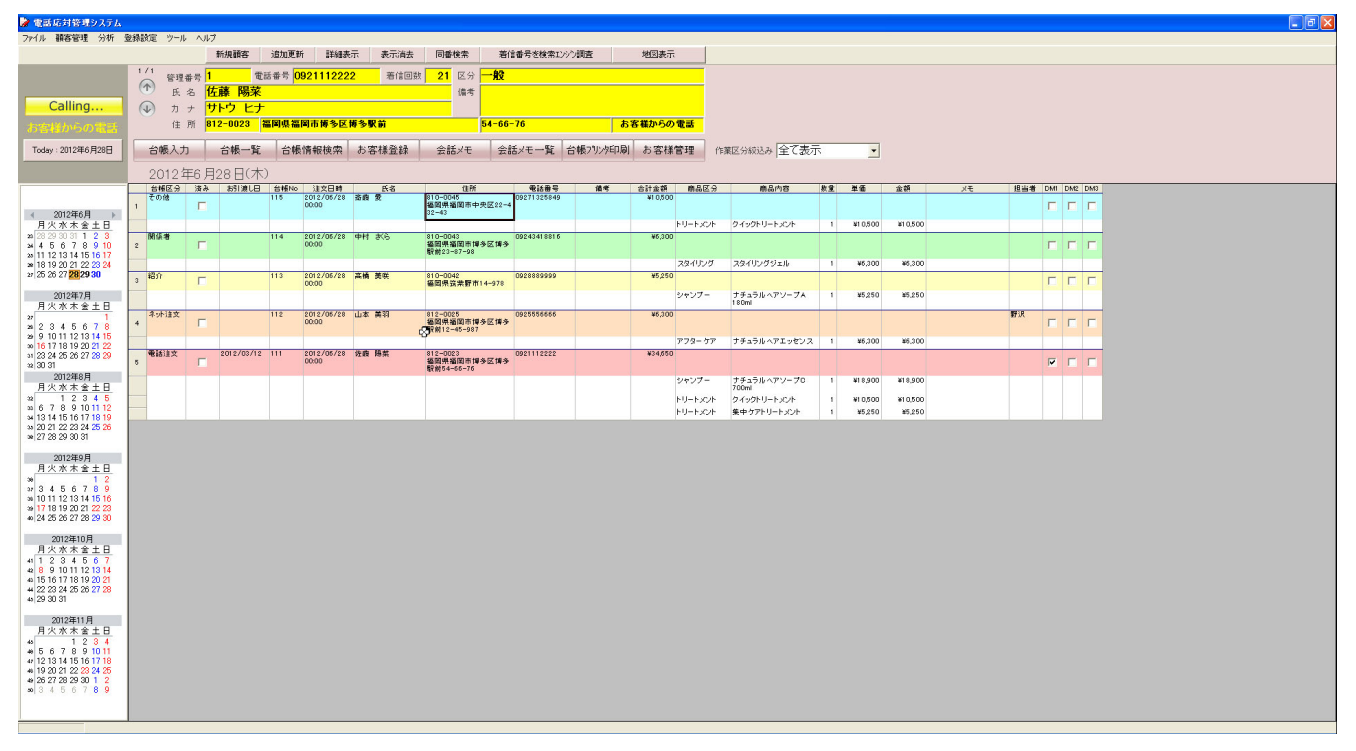

■電話着信画面及び受注一覧画面

一覧表の色がついている行をダブルクリックすると台帳詳細内容が表示されます。

| 🖉 電話応対管理システム                                                                                                    |     |               |              |            |       |                     |           |                                |                  |          |         |         |                       |            |          |         |    |        |        |         |   |
|----------------------------------------------------------------------------------------------------|-----|---------------|--------------|------------|-------|---------------------|-----------|--------------------------------|------------------|----------|---------|---------|-----------------------|------------|----------|---------|----|--------|--------|---------|---|
| ファイル 顧客管理 分析 当                                                                                                    | 医转移 | 定 ツール         | へルプ          |            |       |                     |           |                                |                  |          |         |         |                       |            |          |         |    |        |        |         |   |
|                                                                                                    |     |               | 1            | 所規顧客       | 追加更新  | 所 詳細表               | 示 表示消去    | 同番検索                           | 著信番号を検索I         | がつ調査     | 地図表示    | ŧ       |                       |            |          |         |    |        |        |         |   |
| Hit Call<br>telecommunicationsuystem<br>Secure Software                                                                                                    | 0   | 管理:<br>氏<br>力 | 番号<br>名<br>ナ | 100        | 5番号 🗌 |                     | 著信回数      | · 区分<br>備考                     |                  |          |         |         |                       |            |          |         |    |        |        |         |   |
|                                                                                                    | 住 所 |               |              |            |       |                     |           |                                |                  |          |         |         |                       |            |          |         |    |        |        |         |   |
| Today:2012年6月28日                                                                                                    |     | 台帳入力          | )            | 台帳一覧       | 台帳    | 情報検索                | お客様登録     | 会話メモ                           | 会話メモー覧           | 台帳7川2月印刷 | お客様     | 管理作     | 業区分級込み 全て表            | <u>7</u> , | *        |         |    |        |        |         |   |
|                                                                                                    |     | 2012호         | ₹6 月:        | 28日(木)     |       |                     |           |                                |                  |          |         |         |                       |            |          |         |    |        |        |         |   |
|                                                                                                    |     | 台橋区分          | 清舟           | お引渡し日      | 台板No  | 建文日時                | 氏者        | 進所                             | 电话曲号             | 捕考       | 合計金額    | 商品区分    | 商品内容                  | 教堂         | 単価       | 金額      | УŦ | 坦当者    | DMI DN | /12 DM3 |   |
| < 2012年6月 ▶                                                                                                    | 1   | CONS          |              |            | 115   | 00:00               | \$18 X    | 810-0046<br>纒開県攝岡市中央区<br>32-43 | 22-4             |          | ¥10,50  | ,       |                       |            |          |         |    |        |        |         |   |
| 月火水木金土日                                                                                                    |     | UR / E - ##   |              |            | 114   | 2012 (05/22         | 1614 16/2 | 810-0042                       | 00242419216      |          | ¥6.20   | トリートメント | クイックトリートメント           | 1          | ¥10,500  | #10,500 |    |        |        |         |   |
| 24 4 5 6 7 8 9 10<br>20 11 12 13 14 15 16 17                                                                                                    | 2   | ALL COL       | Г            |            |       | 00:00               | +11 605   | 福岡県福岡市博多区<br>駅前23-87-98        | 18-3             |          | **,**   |         |                       |            |          |         |    |        |        |         |   |
| 28 18 19 20 21 22 23 24                                                                                                    |     |               |              |            |       |                     |           |                                |                  |          |         | スタイリング  | スタイリングジェル             | 1          | ¥6,300   | ¥5,300  |    |        |        |         |   |
| 2/20 20 21 20 29 30                                                                                                    | 3   | 617           |              |            | 113   | 00:00               | 美國 类铁     | 810-0042<br>每回県弦業野市14-1        | 178              |          | \$5,250 | 1       |                       |            |          |         |    |        |        |         |   |
| 2012年7月<br>月火水木全土日                                                                                                    |     |               |              |            |       |                     |           |                                |                  |          |         | シャンプー   | ナチュラル ヘアソープム<br>180ml | 1          | ¥5,250   | \$5,250 |    |        |        |         |   |
| 2 2 3 4 5 6 7 8                                                                                                    | 4   | ネット语文         | Г            |            | 112   | 2012/05/28<br>00:00 | 山本 美羽     | 812-0025<br>毎回県福岡市博多区          | 傳多 0925556666    |          | ¥6,30   | )       |                       |            |          |         |    | \$73.R | гг     | г       |   |
| 29 9 10 11 12 13 14 15<br>30 16 17 18 19 20 21 22                                                                                                    |     |               |              |            |       |                     |           | 418/12 40 501                  |                  |          |         | アフターケア  | ナチュラル ヘアエッセンス         | 1          | ¥6,300   | \$6,300 |    |        |        |         | 4 |
| 31 23 24 25 26 27 28 29<br>39 30 31                                                                                                    | 5   | 电话注文          | Г            | 2012/03/12 | 111   | 2012/05/28<br>00:00 | 佐政 陽菜     | 812-0023<br>編開県福岡市博多区          | 0921112222<br>博多 |          | ¥34,650 | )       |                       |            |          |         |    |        |        | Г       | 1 |
| 2012年8月                                                                                                    | -   |               |              |            |       |                     |           | 間(約04-00-/0                    |                  |          |         | シャンプー   | ナチュラルへアソープロ           | 1          | ¥18,900  | ¥18,900 |    |        |        |         | 4 |
| 1 2 3 4 5                                                                                                    |     |               |              |            |       |                     |           |                                |                  |          |         | トリートメント | クイックトリートメント           | ÷.         | ¥1 0,500 | ¥10,500 |    |        |        |         |   |
| 20 6 7 8 9 10 11 12<br>34 13 14 15 16 17 18 19                                                                                                    |     |               |              |            |       |                     |           |                                |                  |          |         | トリートメント | 集中 ケアトリートメント          | 1          | ¥5,250   | ¥5,250  |    |        |        |         |   |
| 38 20 21 22 23 24 25 26<br>38 27 28 29 30 31                                                                                                    |     |               |              |            |       |                     |           |                                |                  |          |         |         |                       |            |          |         |    |        |        |         |   |
| 2012年9月<br>月火水本金土日           3         4         5         6         7         8         9           3         4         5         6         7         8         9         10         11         12         13         14         15         16         34         15         6         22         23         40         22         23         40         24         25         26         27         28         20         20         20         20         20         20         20         20         20         20         20         20         20         20         20         20         20         20         20         20         20         20         20         20         20         20         20         20         20         20         20         20         20         20         20         20         20         20         20         20         20         20         20         20         20         20         20         20         20         20         20         20         20         20         20         20         20         20         20         20         20         20         20 |     |               |              |            |       |                     |           |                                |                  |          |         |         |                       |            |          |         |    |        |        |         |   |
| 2012年10月<br>月火水末金土日<br>1 2 3 4 5 6 7<br>4 8 9 10 11 12 13 14<br>4 15 16 17 18 19 20 21<br>4 22 23 24 25 26 27 28<br>4 29 30 31                                                                                                    |     |               |              |            |       |                     |           |                                |                  |          |         |         |                       |            |          |         |    |        |        |         |   |
| $\begin{array}{c} 2012 \pm 11  fl \\ fl \ \ \ \ \ \ \ \ \ \ \ \ \ \ \ \ \ \ $                                                                                                    |     |               |              |            |       |                     |           |                                |                  |          |         |         |                       |            |          |         |    |        |        |         |   |

#### ■電話着信からお客様詳細画面

電話着信から上部の詳細表示ボタンを押すと、電話相手お客様の詳細データが表示されます。 購入履歴も見れますので、お客様との会話が違ってきます。

| ついてい 諸安学校 公折                                                                                                    |                                                                                                    |                                                                                   |
|----------------------------------------------------------------------------------------------------|----------------------------------------------------------------------------------------------------|-----------------------------------------------------------------------------------|
| 27177 BAG B B 7771                                                                                                    | 新規顧客 違加更新 詳細表示 表示消去 同香検索 著信書号を検索ひらう調査 地図表示                                                                                                    |                                                                                   |
| Hit Call                                                                                                    |                                                                                                    | ••••••••••••••••••••••••••••••••••••••                                            |
| Today:2012年6月28日                                                                                                    | 台帳入力 台帳一覧 台帳情報は本 かまいない ヘビーボー ヘビーボー ひたいかいたの日 かまい                                                                                                    |                                                                                   |
|                                                                                                    | 2012年6月28日(木) 路易推索                                                                                                    |                                                                                   |
| < 2012年6月 →                                                                                                    | 古崎区分 選本         第51度目         首幅の         注         古客様         管理番号         1         氏名           1         「         115         2016         全保務素         加力         加力                                                                                                    |                                                                                   |
| 月火水木金土日<br>28 29 30 31 1 2 3<br>34 4 5 6 7 8 9 10<br>34 11 12 13 14 15 16 17<br>34 18 19 20 21 22 23 24<br>37 25 26 27 28 29 30                                                                                                    | MX番         I14         2005         型理参考         木氏名         佐藤 陽菜           a 約7         「         113         2005         本話者(広分)         カナ         サトウ         1           a 約7         「         113         2005         本話者(広分)         カナ         サトウ         1                                                                                                    |                                                                                   |
| 2012年7月<br>月火水木金土日                                                                                                    | 電話番号2 30 未 生年月日 1982/05/09                                                                                                    | 10日本の10日本の10000月1日本の10000月1日本の10日本の10日本の10日本の10日本の10日本の10日本の10日本の1                |
| 27         1           20         2         3         4         5         6         7         8           29         9         10         11         12         13         14         15           20         16         17         18         19         20         21         22           31         23         24         25         26         27         28         29           30         31         31         31         31         31         31         31         31         31         31         31         31         31         31         31         31         31         31         31         31         31         31         31         31         31         31         31         31         31         31         31         31         31         31         31         31         31         31         31         31         31         31         31         31         31         31         31         31         31         31         31         31         31         31         31         31         31         31         31         31         31         31         < | 4         オル協文         112         2005         電話参号3         (15.5 km/c)         (15.5 km/c)           5         客(加京文         2012/00/12         111         2005         電話参号3         (15.5 km/c)         (15.5 km/c)           5         客(加京文         2012/00/12         111         2005         第初書号         (12.5 km/c)         (13.5 km/c)                                                                                                    | →−//2<br>URL http://www.sonsrsott.co.jp/                                          |
| 2012年8月<br>月火水木金土日<br>1 2 3 4 5<br>30 6 7 8 9 1011 12<br>31 31 4 15 16 17 18 19<br>30 20 21 22 23 24 25 26                                                                                                    | 日本<br>留記第<br>留記第<br>日本の<br>日本の |                                                                                   |
| 2012年9月                                                                                                    | 注文履歴<br>                                                                                                    | <u>教皇 単語 金額 Xモ </u>                                                               |
| 月火水木全土日<br><sup>30</sup> 3 4 5 6 7 8 9<br><sup>30</sup> 10 11 12 13 14 15 16<br><sup>30</sup> 17 18 19 20 21 22 23<br><sup>40</sup> 24 25 26 27 28 29 80                                                                                                    | 111 P012105/22 +44890                                                                                                    | 1 118,500 118,500<br>1 118,5500 118,500<br>1 14,5550 118,570<br>1 14,5550 118,570 |
| 2012年10月<br>月                                                                                                    | 2800 TEDIS Entrance compo                                                                                                    |                                                                                   |
| 2012年11月<br>月 <u>八</u> 次木金土日<br>45 6 7 8 9 10 11<br>47 12 3 4<br>45 5 7 8 9 10 11<br>47 12 13 14 15 16 17 18<br>47 12 23 24 24 25<br>47 22 26 24 25<br>10 3 4 5 6 7 8 9                                                                                                    | 2000-r j 2012/06/28 1808/23                                                                                                    | <u>x882で</u> ★13人72-03時時日です。<br><u> 室務</u><br><u> 「キャンロル</u> 」                    |

#### ■お客様詳細画面

お客様の利用履歴も一目で見ることが可能です。

| ਡ お客様登録                                                           |                                                                                                    |                    |
|-------------------------------------------------------------------|----------------------------------------------------------------------------------------------------|--------------------|
| 簡易検索<br>合体検索<br>電話                                                | 理番号 1 氏名 氏名<br>話番号 カナ                                                                                               | 検索                 |
| 管理番号 1                                                            | ★ 氏名 佐藤 陽菜 <u></u>                                                                                                  | 5術曲                |
| お客様区分 一般 ▼ ★ 電話番号1 0921112222                                     | か サトウ ヒナ<br>性別 女 ▼ メール1 info@sona                                                                                   | arsoft.co.jp       |
| 電話番号3<br>電話番号3<br>電話番号4                                           | 30 歳         生年月日<br>(西層)         1982/05/09         和層入力         メール2           職業         URL         http://www. | v.sonarsoft.co.jp/ |
| 郵便番号 812-0023 <b>郵便番号</b>                                         |                                                                                                    | <u> </u>           |
| (注所2 (丁目番地) 54-66-76                                              |                                                                                                    |                    |
| (ビル名)<br>注文履歴<br>(台)(E)(2)(1)(1)(1)(1)(1)(1)(1)(1)(1)(1)(1)(1)(1) |                                                                                                    |                    |
| 古唯NO )主义日時 名訂重朝<br>111 2012/06/28 ¥34,650                         |                                                                                                    | **                 |
|                                                                   |                                                                                                    |                    |
| 登録日時                                                              | <br>更新日時 2012/06/28 18:08:23                                                                                        |                    |

#### ■予約登録画面

電話着信から台帳入力ボタンを押すと、注文を受け付ける画面が表示されます。

| ファイル 顧客管理 分析 登録設定 ツール ヘルプ                                                                                                    |                                                                                                    |                                                              |                                                                                                    |                                                                                                    |   |
|----------------------------------------------------------------------------------------------------|----------------------------------------------------------------------------------------------------|--------------------------------------------------------------|----------------------------------------------------------------------------------------------------|----------------------------------------------------------------------------------------------------|---|
| 新加                                                                                                    | 見顧客 追加更新 詳細表示                                                                                                    | 示 表示消去 同番検索 著信番号を検索10分調査                                     | ME 地図表示                                                                                                    |                                                                                                    |   |
| Hit Call<br>Edecommunicationsystem<br>Social Software<br>Hit Call<br>・<br>・<br>Edecommunicationsystem<br>Social Software<br>・<br>・<br>・<br>・<br>、<br>名<br>佐藤<br>・<br>・<br>、<br>の<br>、<br>の<br>の<br>、<br>の<br>、<br>の<br>の<br>、<br>の<br>、<br>の<br>、<br>の<br>、<br>の<br>、<br>の<br>、<br>の<br>、<br>の<br>、<br>の<br>、<br>の<br>、<br>の<br>、<br>の<br>、<br>の<br>の<br>、<br>の<br>、<br>の<br>、<br>の<br>の<br>の<br>の<br>の<br>の<br>の<br>、<br>の<br>の<br>の<br>の<br>の<br>の<br>の<br>の<br>の<br>の<br>の<br>の<br>の | 電話番号 0921112222                                                                                                    | 2         希信回数         22         区分         一般           编考 |                                                                                                    |                                                                                                    | _ |
|                                                                                                    |                                                                                                    | ·樵入力                                                         |                                                                                                    |                                                                                                    |   |
| Today: 2012年6月28日         台帳入力         台           2012年6月28日         2012年6月28日         12                                                                                                    | ·機一覧 台帳情報<br>3 目(木)                                                                                                    |                                                              | 氏名<br>カナ                                                                                                    | 検索                                                                                                    |   |
| 30124041<br>H         10000<br>F         10000<br>F         100000<br>F         100000<br>F         100000<br>F         100000<br>F         100000<br>F         100000<br>F         100000<br>F         1000000<br>F         1000000<br>F         10000000<br>F         10000000000<br>F         1000000000000000000000000000000000000                                                                                                    | BATIMICE         1164000         104           115         0.007         104           114         0.007         104           113         0.007         104           114         0.007         104           114         0.007         104           114         0.007         104           114         0.007         104           115         0.007         104           116         0.007         104           117         0.007         104           118         0.007         104           119         0.007         104           119         0.007         104           110         0.007         104           111         0.007         104           111         0.007         104           111         0.007         104           111         0.007         104           111         0.007         104           111         0.007         104           111         0.007         104           111         0.007         104           111         0.007         104 |                                                              | ●         一般         ●         ●         ●         ●         ●         ●         ●         ●         ●         ●         ●         ●         ●         ●         ●         ●         ●         ●         ●         ●         ●         ●         ●         ●         ●         ●         ●         ●         ●         ●         ●         ●         ●         ●         ●         ●         ●         ●         ●         ●         ●         ●         ●         ●         ●         ●         ●         ●         ●         ●         ●         ●         ●         ●         ●         ●         ●         ●         ●         ●         ●         ●         ●         ●         ●         ●         ●         ●         ●         ●         ●         ●         ●         ●         ●         ●         ●         ●         ●         ●         ●         ●         ●         ●         ●         ●         ●         ●         ●         ●         ●         ●         ●         ●         ●         ●         ●         ●         ●         ●         ●         ●         ●         ●         ● | 電話番号3     電話番号3     電話番号4     電話番号4     電話番号4     電話番号4     電話番号5     電話番号4     電話番号5     電話番号6     電話番号6     電話音音6     電話音6     電話音6     電話音6     電話音6     電話音6     電話音6     電話音6     電話音6     電話音6     電話音6     電話音6     電話音6     電話音6     電話音6      電音6      電音6       電音6 |   |
|                                                                                                    |                                                                                                    | N                                                            |                                                                                                    |                                                                                                    |   |

#### ■予約登録画面

ほほすべての注文登録作業をマウスひとつで行えます。 商品内容をプルダウン、商品内容部分をダブルクリック、商品内容選択ボタンを押すことで注文商品を簡 単に選択することが可能です。注文作業の計下につながります。

#### 下部には購入履歴も表示されますので、リピーター対応には最適です。

| あ客様会信         協助校業         筆理番号         氏名         水ナ         技業           かちざ祥信県         管理番号         カナ         電話番号         0921112222         電話番号3           ・12要用未空はマテ。)         予約者名         佐藤 陽索案         10021112222         電話番号3           ・12要用未空はマテ。)         ・12要用未空はマテ。)         第0使者号         12=0023         地図表示           ・12要用未空はマテ。)         ・12要用未空はマテ。)         1         12=0023         地図表示           ・12要用未空はマテ。)         ・12要用未空はマテ。)         ・12         12=0023         地図表示           ・12要用         ・11         12=002         地図表示         12=002         地図表示           ・12要用         ・11         ・12         ・12         ・12         ・12         ・12           ・12         ・13         ・14         ・14         ・14         ・12         ・14         ・14         ・14         ・14         ・14         ・14         ・14         ・14         ・14         ・14         ・14         ・14         ・14         ・14         ・14         ・14         ・14         ・14         ・14         ・14         ・14         ・14         ・14         ・14         ・14         ・14         ・14         ・14         ・14         ・14         ・14         ・14         ・14 | 🍃 台帳入力                           |                                                                                                    |                                                 |                                                           |                                                                             | X          |
|----------------------------------------------------------------------------------------------------|----------------------------------|----------------------------------------------------------------------------------------------------|-------------------------------------------------|-----------------------------------------------------------|-----------------------------------------------------------------------------|------------|
|                                                                                                    | お客様全体<br>検索                      | 為易検索 管理番号 電話番号                                                                                          | 氏名     「         カナ     「         カナ     「      |                                                           | <u>検</u> 索                                                                  |            |
|                                                                                                    | お客様新規<br>登録<br><b>お客様編集</b>      | 理番号 <mark>1</mark><br>(-1は顧客未登録です。)<br>お客様<br>な客様<br>か客様<br>か客様<br>の<br>か客様<br>か客様<br>か客様<br>か<br>た藤 陽菜 | <sup>区分</sup>  ──般                              | 電話番号1<br>電話番号2<br>郵便番号 812-002<br>住所1 福岡県マ<br>住所2 54-66-7 | 222     電話番号       電話番号     電話番号       33     地図表示       副岡市博多区博多駅前       6 | 33         |
| 区分     商品内容     財量     単価     金額     火モ       2     マ     マ     マ     マ       3     マ     マ     マ     マ       4     マ     マ     マ     マ       1     マ     マ     マ     マ       1     マ     マ     マ     マ       1     マ     マ     マ     マ       1     マ     マ     マ     マ       1     マ     マ     マ     マ       1     ¥18,900     ¥18,900     ¥18,900                                                                                                    |                                  | /<br>台帳区分<br>/28 00:00 備考                                                                               | ─────────────────────────                       | ·                                                         |                                                                             | DM2<br>定型文 |
| 行削除     商品内容選択     合計金額     0     「済み     あ引渡し日       注文履歴                                                                                                    | 区分<br>1<br>2<br>3<br>4<br>5<br>4 | 商品内容                                                                                                    | 数量 単価<br>▼ ▼<br>▼ ▼<br>▼ ▼<br>▼ ▼<br>▼ ▼<br>▼ ▼ | 金額                                                        | ۶٤                                                                          |            |
| 台幅No 注文日時 合計金額 商品内容 数量 単価 金額 メモ<br>111 2012/06/28 ¥34,650                                                                                                    |                                  | 内容選択                                                                                                    | 合計金額                                            | 0                                                         | <b>「</b> 済み お                                                               | 引渡し日       |
| 1 ¥18,900 ¥18,900                                                                                                    | 台帳No 注文日時                        | 合計金額 商品                                                                                                 | 」内容 数                                           | 全 単価 金額                                                   | メモ                                                                          |            |
|                                                                                                    | 2012/00/28                       | ナチュラル ヘアソープC 700ml                                                                                      |                                                 | 1 ¥18,900 ¥18,90                                          | D                                                                           |            |
|                                                                                                    | 受付日時                             |                                                                                                    | (行きッシュ)). ( 会新ッエ                                |                                                           |                                                                             | Or Careel  |

#### ■商品選択画面

予め登録した商品マスターを利用して商品選択、金額計算が行えます。

| ファイル 顧客管理 分析                                       | 登録設定 ツール ヘルプ                             |                                                                                                    |
|----------------------------------------------------|------------------------------------------|----------------------------------------------------------------------------------------------------|
|                                                    | 新規顧客 追加更新                                | 詳細表示 表示消去 同香検索 著信番号を検索じかり調査 地図表示                                                                                                    |
| ac a                                               | 2/2 管理委员 1 電話委号 0921                     | 112222                                                                                                    |
| Hit Call                                           | ● 氏名 佐藤 陽菜                               |                                                                                                    |
| telecommunication system                           |                                          |                                                                                                    |
| Stour Seyfuare                                     | 住 前 812-0023 海陽県海陽市                      |                                                                                                    |
|                                                    | IE IN OTE COLO IMPROVEMENT               |                                                                                                    |
| Today: 2012年6月28日                                  | 台帳入力 台帳一覧 台帳情報                           |                                                                                                    |
|                                                    |                                          | ある確全iを ビルター                                                                                                    |
|                                                    | 2012年6月28日(不)                            |                                                                                                    |
|                                                    | 台種区分 済み お引渡し日 台種No 注<br>その彼     115 2012 |                                                                                                    |
| 00100268                                           | 1 00.01                                  |                                                                                                    |
| 月火水木金土日                                            |                                          | ジェンプー     ジェンプー     ジェンプー     ジェンプー     ジェンプー     ジェンプー     ジェンプー     ジェンプー     ジェンプー     ジェンプー     ジェンプー     ジェンプー     ジェンプー     ジェンプー     ジェンプー     ジェンプー     ジェンプー     ジェンプー     ジェンプー     ジェンプー     ジェンプー     ジェンプー     ジェンプー     ジェンプー     ジェンプー     ジェンプー     ジェンプー     ジェン     ジェンプー     ジェンプー     ジェンプー     ジェン     ジェン     ジェ |
| 20 28 29 30 31 1 2 3                               | 開係者 114 2012                             |                                                                                                    |
| 20 11 12 13 14 15 16 17                            | 2                                        | ★客様編集 トリートメント ナチュラルへアソープ0 700ml ナチュラルへアソープ0 180ml                                                                                                    |
| ≥ 18 19 20 21 22 23 24                             | 49.4                                     |                                                                                                    |
| 2/20/20/21/20/29/30                                | 3 #817 - 113 2012                        |                                                                                                    |
| 2012年7月                                            |                                          |                                                                                                    |
| 2 1                                                | ネット追文 112 2012                           |                                                                                                    |
| 2 2 3 4 5 6 7 8                                    | 4 0000                                   |                                                                                                    |
| x 16 17 18 19 20 21 22                             |                                          |                                                                                                    |
| 31 23 24 25 26 27 28 29<br>30 21                   | 電話注文 2012/03/12 111 2012<br>5 00:00      |                                                                                                    |
| 2012年8月                                            |                                          | 2                                                                                                    |
| 月火水木金土日                                            |                                          |                                                                                                    |
| 1 2 3 4 5<br>m 6 7 8 9 10 11 12                    |                                          |                                                                                                    |
| ⇒ 13 14 15 16 17 18 19                             |                                          |                                                                                                    |
| 30 20 21 22 23 24 25 26<br>30 27 28 29 30 31       |                                          |                                                                                                    |
|                                                    |                                          |                                                                                                    |
| 2012年9月<br>日火水木全土日                                 |                                          |                                                                                                    |
| 39 1 2                                             |                                          |                                                                                                    |
| 97 3 4 5 6 7 8 9<br>m 10 11 12 13 14 15 16         |                                          |                                                                                                    |
| 39 17 18 19 20 21 22 23                            |                                          |                                                                                                    |
| 40 24 25 26 27 28 29 30                            |                                          |                                                                                                    |
| 2012年10月                                           |                                          |                                                                                                    |
| 月火水木金土日                                            |                                          |                                                                                                    |
| 42 8 9 10 11 12 13 14                              |                                          |                                                                                                    |
| 40 15 16 17 18 19 20 21<br>41 22 22 24 25 26 27 29 |                                          |                                                                                                    |
| 49 29 30 31                                        |                                          |                                                                                                    |
| 2012年11日                                           |                                          | <u>スロロ時</u> 」 <u>友能ノール</u> <u>会話メモー</u> 台帳DOEL 受付者 <u>OK</u> <u>Cancel</u>                                                                                                    |
| 月火水木金土日                                            |                                          |                                                                                                    |
| 45 1 2 3 4                                         |                                          |                                                                                                    |
| 4/ 12 13 14 15 16 17 18                            |                                          |                                                                                                    |
| * 19 20 21 22 23 24 25                             |                                          |                                                                                                    |
| so 3 4 5 6 7 8 9                                   |                                          |                                                                                                    |
|                                                    |                                          |                                                                                                    |
|                                                    |                                          |                                                                                                    |
|                                                    |                                          |                                                                                                    |

#### ■商品選択画面

マウスで簡単に商品を選び出すことが可能です。

| 修理内容選択  |   |                      |                      |
|---------|---|----------------------|----------------------|
| シャンプー   |   | ナチュラルヘアトリートメント 700ml | ナチュラルヘアトリートメント 180ml |
| トリートメント |   | クイックトリートメント          | 集中ケアトリートメント          |
| アフターケア  |   |                      |                      |
| プレケア    | 1 |                      |                      |
| スタイリング  | 1 | ~v.                  |                      |
| その他     | 1 |                      |                      |
| 美容液     |   |                      |                      |
| 保湿液     |   |                      |                      |
| 化粧水     |   |                      |                      |
| クレンジング  |   |                      |                      |
| 石けん     |   |                      |                      |
| パック     |   | ٩                    | •                    |
|         |   |                      |                      |

### ■商品区分登録画面

上部の登録設定メニューの商品区分登録で商品の区分を登録することが可能です。

| Ż | 商品 | 内容区分登録  |          |
|---|----|---------|----------|
|   |    |         |          |
|   |    |         |          |
|   |    | 区分      | <b>^</b> |
|   | 1  | シャンプー   |          |
|   | 2  | トリートメント |          |
|   | 3  | アフターケア  |          |
|   | 4  | ブレケア    |          |
|   | 5  | スタイリング  |          |
|   | 6  | その他     |          |
|   | 7  | 美容液     |          |
|   | 8  | 保湿液     |          |
|   | 9  | 化粧水     |          |
|   | 10 | クレンジング  |          |
|   | 11 | 石けん     |          |
|   | 12 | バック     |          |
|   | 13 |         |          |
|   | 14 |         |          |
|   | 15 |         |          |
|   | 16 |         |          |
|   | 17 |         |          |
|   | 18 |         |          |
|   | 19 |         |          |
|   | 20 |         |          |
|   | 21 |         |          |
|   | 22 |         |          |
|   | 23 |         |          |
|   | 24 |         | -        |
|   |    |         |          |
|   |    |         |          |
|   |    |         | OK       |
|   |    |         |          |

#### ■商品登録画面

上部の登録設定メニューの商品登録で商品内容、単価を登録することが可能です。

| 商  | 品登録     |                      |         |         |
|----|---------|----------------------|---------|---------|
|    |         |                      |         |         |
|    | 区分      | 予約内容                 | 単価      | · · · · |
| 1  | シャンプー   | ナチュラルヘアソープA 700ml    | ¥18,900 |         |
| 2  | シャンプー   | ナチュラルヘアソープA 180ml    | ¥5,250  |         |
| 3  | シャンプー   | ナチュラルヘアソーブB 700ml    | ¥18,900 |         |
| 4  | シャンプー   | ナチュラルヘアソーブB 180ml    | ¥5,250  |         |
| 5  | シャンプー   | ナチュラルヘアソーブC 700ml    | ¥18,900 |         |
| 6  | シャンブー   | ナチュラルヘアソープC 180ml    | ¥5,250  |         |
| 7  | トリートメント | ナチュラルヘアトリートメント 700ml | ¥18,900 |         |
| 8  | トリートメント | ナチュラルヘアトリートメント 180ml | ¥5,250  |         |
| 9  | トリートメント | クイックトリートメント          | ¥10,500 |         |
| 10 | トリートメント | 集中ケアトリートメント          | ¥5,250  |         |
| 11 | アフターケア  | ナチュラルヘアエッセンス         | ¥6,300  |         |
| 12 | アフターケア  | アルエッセンス              | ¥3,150  |         |
| 13 | アフターケア  | ナチュラル シャワー モイスト      | ¥3,780  |         |
| 4  | ブレケア    | バック                  | ¥6,300  |         |
| 15 | ブレケア    | クレンジングバック            | ¥6,300  |         |
| 6  | スタイリング  | スタイリングジェル            | ¥6,300  |         |
| 17 | その他     | ツインヘアキャップ            | ¥2,100  |         |
| 18 |         |                      |         |         |
| 19 | 美容液     | リッチ                  | ¥31,500 |         |
| 20 | 保湿液     | エッセンス                | ¥10.500 |         |
| 21 | 化粧水     | ビュアローション             | ¥6,300  |         |
| 22 | クレンジング  | クレンジング               | ¥4.200  |         |
| 23 | 石けん     | クリアソープ               | ¥4.200  |         |
| 24 | バック     | フェイシャルパック            | ¥18.900 |         |
| 25 |         |                      |         |         |
| 26 |         |                      |         |         |
| 27 |         |                      |         |         |
| 28 |         |                      |         |         |
| 29 |         |                      |         |         |
| 30 |         |                      |         |         |
| 31 |         |                      |         |         |
| 32 |         |                      |         |         |
| 33 |         |                      |         |         |
| 34 |         |                      |         | -       |
| -4 |         |                      |         |         |
|    |         |                      | 保存 +    | ャンセル    |

#### ■会話情報入力画面

お客様との会話を記録しておくことで、次回来店時に会話の続きが行えます。 常連様気分の演出でお客様の気持ちも良くなり、スタッフのお客様対応も楽になります。 スタッフでの情報共有効果で、誰が電話対応をしても適切な対応が行えます。

| 🖌 숫話 🖌                             |                         |                                                  |        |
|------------------------------------|-------------------------|--------------------------------------------------|--------|
| お客様全体<br>検索                        | 管理番号<br>お客様名<br>電話番号    | 市客様詳細       佐藤 陽菜       0921112222               |        |
|                                    | 担当者                     | <b>_</b>                                         | お客様全詳細 |
|                                    | 情報入力者                   |                                                  |        |
|                                    | 電話応対区9<br>電話応対内容        |                                                  | •      |
|                                    | 備考                      |                                                  | 登録     |
| 電話応対履歴<br>受行<br>1 <u>2012/03/0</u> | 1日時 応技<br>5 16:47:51 間合 | 1区分 応対内容 備考・その他 情報入力者<br>せ トリートメントについて聞きたいです。 野沢 |        |
| •                                  |                         |                                                  | Þ      |
| 電話応対伝言                             | ×t                      |                                                  | 開じる    |

### ■会話情報一覧画面

| 🖉 電話応対一覧                                   |            |
|--------------------------------------------|------------|
| 検索したい期間を指定してください。                          |            |
| 2012 • 0 3月 • 0 5 0 … 検索 1 件               |            |
|                                            | Excelデータ出力 |
| 受付日時 管理番号 氏名 電話番号 電話応対区 電話応対内容 備考担当者 情報入力者 |            |
|                                            |            |
|                                            |            |
|                                            |            |
|                                            |            |
|                                            |            |
|                                            |            |
|                                            |            |
|                                            |            |
|                                            |            |
|                                            |            |
|                                            |            |
|                                            |            |
|                                            |            |
|                                            |            |
|                                            | <b>▼</b>   |
| 行港市                                        | [閉じる]      |

#### ■予約状況表示(2日表示)

カレンダー部分をマウスでドラッグ選択すると選択した期間の予約が表示されます。 見たい情報を直感的に参照することが可能です。

| ■電話応対管理システム                                                                                                    |                                                                                                    |       |            |            |        |                     |             |                                        |             |           |             |          |                              |    |                  |                  |    |     |     |            |          |      | - 8 🔼 |
|----------------------------------------------------------------------------------------------------|----------------------------------------------------------------------------------------------------|-------|------------|------------|--------|---------------------|-------------|----------------------------------------|-------------|-----------|-------------|----------|------------------------------|----|------------------|------------------|----|-----|-----|------------|----------|------|-------|
| ファイル 顧客管理 分析                                                                                                    | 2342                                                                                                    | 改定 ツー | 11 11      | 1          |        |                     |             |                                        |             |           |             |          |                              |    |                  |                  |    |     |     |            |          |      |       |
|                                                                                                    |                                                                                                    |       |            | 新規顧客       | 追加更    | 新 詳細表               | E示 表示消去     | 同善検索 若                                 | 言番号を検索エン    | 心調査       | 地図表示        | ŧ        |                              |    |                  |                  |    |     |     |            |          |      |       |
| Hit Call<br>telecommunicationsugatem<br>Somar Software                                                                                        | 破理者称         10         電話者称         10921112222         系信回数         22         区分         一般           ①         カ ナ         サトウ         ヒナ         株布         株布         株布           ①         カ ナ         サトウ         ヒナ          あ         54-66-76         あ客戦からの電話 |       |            |            |        |                     |             |                                        |             |           |             |          |                              |    |                  |                  |    |     |     |            |          |      |       |
|                                                                                                    |                                                                                                    | 11    | : /// 10   | 12 0025    | -196 H | 81-111 IA 3/12      | 14 2 9 1 10 | 104 00                                 | 70          | 83        | a ann - 50, | / 40,000 |                              |    |                  |                  |    |     |     |            |          |      |       |
| Today:2012年6月28日                                                                                                    |                                                                                                    | 台帳入   | <b>.</b> カ | 台帳一覧       | 台軸     | 長情報検索               | お客様登録       | 会話メモ会                                  | 話メモー覧       | 台帳77129印刷 | お客様         | 管理们      | 「薬区分級込み」全て表                  | 示  | *                |                  |    |     |     |            |          |      |       |
|                                                                                                    |                                                                                                    | 2012  | 年6月        | 28日(木      | ) - 20 | 12年6月               | 29日(金)      |                                        |             |           |             |          |                              |    |                  |                  |    |     |     |            |          |      |       |
| -                                                                                                    |                                                                                                    | 台幔区分  | ) 演み       | お引渡し日      | 台板No   | 建文日時                | 氏名          | 值所                                     | 电话曲号        | 油考        | 合計金額        | 前品区分     | 商品内容                         | 教皇 | 単価               | 金額               | ×4 | 担当者 | DMI | DM2 D      | DM3      | <br> | <br>  |
| 0040/To B                                                                                                    | 1                                                                                                    | その他   |            |            | 118    | 2012/05/29<br>00:00 | 当前 愛        | 810-0045<br>編開県福岡市中央区22~               | 09271325849 |           | ¥18,900     | )        |                              |    |                  |                  |    | 野沢  |     |            |          |      |       |
| 月火水木金土日                                                                                                    |                                                                                                    |       | -          | -          |        |                     |             | 02.40                                  |             |           |             | シャンプー    | ナチュラル ヘアソープス<br>200ml        | 1  | ¥18,900          | ¥18,900          |    |     |     |            |          |      |       |
| 24 28 29 30 31 1 2 3<br>24 4 5 6 7 8 9 10                                                                                                    | 2                                                                                                    | ネット這文 | Г          | 2012/03/07 | 116    | 2012/05/29          | 近線 英        | 812-0025<br>長編県長崎市54-65-234            | 09247454544 |           | ¥5,250      | D        |                              |    |                  |                  |    | 野沢  | Г   | Г          | г        |      |       |
| 28 11 12 13 14 15 16 17<br>28 18 19 20 21 22 23 24                                                                                            |                                                                                                    |       |            |            |        |                     |             |                                        |             |           |             | シャンプー    | ナチュラル ヘアソープB                 | 1  | ₩5,250           | ¥5,250           |    |     |     |            |          |      |       |
| 27 25 26 27 28 29 30                                                                                                    | 3                                                                                                    | その他   | F          |            | 115    | 2012/05/28          | 遊戲 党        | 810-0045<br>編回県福国市中央区22-1              | 09271325849 |           | ¥10,500     | ,<br>,   |                              |    |                  |                  |    |     | -   | <b>F</b> 1 | F        |      |       |
| 2012年7月<br>月火水木金土日                                                                                                    | -                                                                                                    |       |            |            |        |                     |             | 32-43                                  |             |           |             | トリートメント  | ウイックトリート ポノト                 | 1  | ¥10.500          | ¥10.500          |    |     |     | -          | · ·      |      |       |
| 27 1<br>28 2 3 4 5 6 7 8                                                                                                    | 4                                                                                                    | 関係者   | E          |            | 114    | 2012/05/28          | 中村 3/6      | 810-0043<br>編回県福国市博寺区博寺                | 09243418816 |           | \$6,300     | 0        |                              |    |                  |                  |    |     | E   | E I        | -        |      |       |
| 29 9 10 11 12 13 14 15<br>30 16 17 18 19 20 21 22                                                                                             | Ė                                                                                                    |       |            |            |        |                     |             | 駅前23-87-98                             |             |           |             | スタイリング   | スタイリングジェル                    | 1  | ¥5,300           | ¥6,300           |    |     |     |            |          |      |       |
| ai 23 24 25 26 27 28 29<br>ai 30 31                                                                                                    | 5                                                                                                    | 紹介    | Г          |            | 113    | 2012/05/28          | 高橋 菌咲       | 810-0042<br>編岡県弦索野市14-978              | 0928889999  |           | ¥5,250      | ,        |                              | -  |                  |                  |    |     | Г   | П          | Г        |      |       |
| 2012年8月<br>月火水木金十日                                                                                                    |                                                                                                    |       |            |            |        |                     |             |                                        |             |           |             | シャンプー    | ナチュラル ヘアソープス<br>180ml        | 1  | ¥5,250           | ¥5,250           |    |     |     |            |          |      |       |
| 1 2 3 4 5<br>6 7 8 9 10 11 12                                                                                                    | 6                                                                                                    | ネット注文 | Г          |            | 112    | 2012/05/28<br>00:00 | 山本 美羽       | 812-0025<br>編回県編回市博多区博多<br>期前12-45-987 | 0925556666  |           | ¥6,300      | )        |                              |    |                  |                  |    | 野沢  | Г   | E 1        | г        |      |       |
| 34 13 14 10 10 17 18 19<br>35 20 21 22 23 24 25 26                                                                                            |                                                                                                    |       |            |            |        |                     |             |                                        |             |           |             | アフターケア   | ナチュラルヘアエッセンス                 | 1  | ¥6,300           | ¥6,300           |    |     |     |            |          |      |       |
| ≫ 27 28 29 30 31                                                                                                    | 7                                                                                                    | 電話注文  | Г          | 2012/03/12 | 111    | 2012/05/28<br>00:00 | 佐藤 陽菜       | 812-0023<br>編回県福岡市博多区博多<br>駅前54-66-76  | 0921112222  |           | ¥34,650     | ,        |                              |    |                  |                  |    |     | V   | E 1        | <b>F</b> |      |       |
| 月火水木金土日                                                                                                    |                                                                                                    |       |            |            |        |                     |             |                                        |             |           |             | シャンプー    | ナチュラル ヘアソープロ<br>700ml        | 1  | ¥18,900          | ¥18,900          |    |     |     |            |          |      |       |
| 30 3 4 5 6 7 8 9                                                                                                    |                                                                                                    |       |            |            |        |                     |             |                                        |             |           |             | トリートメント  | クイックトリートメント<br>集中 クァトリート の 小 | 1  | ¥10,500<br>¥5250 | ¥10,500<br>¥5250 |    |     |     |            |          |      |       |
| 30 10 11 12 13 14 10 10<br>30 17 18 19 20 21 22 23<br>40 24 26 26 27 29 20 20                                                                 |                                                                                                    |       | -          |            |        |                     |             | - h                                    | -           | -         |             |          | A                            |    | .0,200           | .0,200           |    |     |     |            |          |      |       |
| 124 8 25 27 25 25 25 25 25 25 25 25 25 25 25 25 25                                                                                            |                                                                                                    |       |            |            |        |                     | 0           | š                                      |             |           |             |          |                              |    |                  |                  |    |     |     |            |          |      |       |
| 2012年11月<br>月火水本金土日<br>4<br>5 5 6 7 8 9 10 11<br>41 [2 13 14 15 16 17 18<br>41 [9 20 12 23 24 26<br>42 25 27 28 29 30 1 2<br>30 3 4 5 6 7 8 9 |                                                                                                    |       |            |            |        |                     |             |                                        |             |           |             |          |                              |    |                  |                  |    |     |     |            |          |      |       |

## ■予約状況表示(3日表示)

| 🌶 電話店対管理システム                                       |      |        |              |            |              |                     |         |                                       |                  |          |         |            |                       |    |          |         |    |     |       |        |               |
|----------------------------------------------------|------|--------|--------------|------------|--------------|---------------------|---------|---------------------------------------|------------------|----------|---------|------------|-----------------------|----|----------|---------|----|-----|-------|--------|---------------|
| ファイル 顧客管理 分析 :                                     | 登録設定 | ミーツール  | へに           | 1          |              |                     |         |                                       |                  |          |         |            |                       |    |          |         |    |     |       |        |               |
|                                                    |      |        |              | 新規顧客       | 這加更調         | 新 詳細表               | 示 表示消去  | 同香検索                                  | 信番号を検索エン         | のう調査     | 地図表示    |            |                       |    |          |         |    |     |       |        |               |
| ac. 0 (                                            | 2/5  | 管理者    | 6员 1         | 電話         | 5番号 <b>(</b> | 92111222            | 2 著信回對  | 22 区分 一般                              | 6                |          |         |            |                       |    |          |         |    |     |       |        |               |
| Hit Call                                           |      | E.     | 8 1          | 藤陽菜        |              |                     |         | (请考                                   |                  |          |         |            |                       |    |          |         |    |     |       |        |               |
| telecommunicationsystem                            | (J   | 7      | - 10<br>- 11 | ホウ トナ      |              |                     |         |                                       |                  |          |         |            |                       |    |          |         |    |     |       |        |               |
| Crime (19)                                         |      | 住      | P) 81        | 12-0023 福  | <b>[岡県福</b>  | 岡市博多区               | 博多駅前    | 54-6                                  | 6-76             | 5        | 客様からの   | 電話         |                       |    |          |         |    |     |       |        |               |
| -                                                  | _    |        |              |            |              |                     |         |                                       |                  | 1        | 1       |            |                       |    |          |         |    |     |       |        |               |
| Today:2012年6月28日                                   | ć    | ;帳入力   |              | 台帳一覧       | 台輔           | 國情報検索               | お客様登録   | 会話メモ 🔮                                | 話メモー覧            | 台帳7リンク印刷 | お客様     | 管理         | 作業区分級込み 全て表示          | 5  | -        |         |    |     |       |        |               |
|                                                    |      | 012名   | F6 8         | 128日(木)    | - 20         | 12 年6 日:            | 30日(十)  |                                       |                  |          |         |            |                       |    |          |         |    |     |       |        |               |
|                                                    |      | SHEE S | (済み)         | お渡旧        | 台板No         | 12                  | 氏名      | 值所                                    | 电话曲号             | 潘考       | 合計金額    | 商品区分       | 商品内容                  | 教皇 | 単価       | 金額      | жŧ | 担当者 | DM1 D | M2 DM3 | 13            |
|                                                    | 1 2  | の徳     | Г            |            | 118          | 2012/05/29<br>00:00 | 当前 愛    | 810-0045<br>辐関県福岡市中央区22               | -4 09271325849   |          | ¥18,900 |            |                       |    |          |         |    | 野沢  |       |        | -             |
| ( 2012年6月 )                                        |      |        |              | _          |              |                     |         | 32-43                                 |                  |          |         | \$200° 277 | オチュラルクアリーブム           |    | N1 8 900 | W18 900 |    |     |       |        | 4             |
| 28 29 30 31 1 2 3                                  |      |        |              |            |              | _                   |         |                                       |                  |          |         | 5155       | 700mi                 |    |          |         |    |     |       |        |               |
| 24 5 6 7 8 9 10<br>20 11 12 13 14 15 16 17         | 2    | 諸川文    | Г            |            | 117          | 2012/05/30          | 大四 殺衣   | 810-0043<br>辐関県福岡市中央区62               | 09277244126      |          | ¥25,200 |            |                       |    |          |         |    | шж. |       | п п    | 4             |
| a 18 19 20 21 22 23 24                             |      |        |              |            |              |                     |         | 804-2                                 |                  |          |         | シャンプー      | ナチュラル ヘアソープト          | 1  | ¥18,900  | ¥18,900 |    |     |       |        | <u> </u>      |
| 27 20 20 21 28 29 30                               |      |        |              |            |              |                     |         |                                       |                  |          |         |            | 700ml                 |    | 100      | ¥7.000  |    |     |       |        |               |
| 2012年7月                                            | . 1  | 小注文    | .0           | 2012/03/07 | 116          | 2012/05/29          | 近藏 英    | 812-0025                              | 09247454544      |          | ¥5,250  | ////       | 771700719072          |    | +0,300   | #0,300  |    | 野沢  | -     |        | -             |
| v 1                                                | 3    |        | 5            |            |              | 00:00               |         | 長崎県長崎市54-55-23                        | 14               |          |         | \$200° 277 | オチュラルクアリーブの           |    | N5 250   | W5 250  |    |     | 1.1   |        | <mark></mark> |
| 2 2 3 4 5 6 7 8                                    |      |        |              |            |              |                     |         |                                       |                  |          |         | 5155       | 180mi                 |    | ******   | -0,200  |    |     |       |        |               |
| » 16 17 18 19 20 21 22                             | 4    | ወደ     |              |            | 115          | 2012/05/28          | 3.69 20 | 810-0045<br>辐関県福岡市中央区22               | -4 09271325849   |          | ¥10,500 |            |                       |    |          |         |    |     |       |        | <u>e</u>      |
| 31 23 24 20 20 21 28 20<br>32 30 31                |      |        |              |            |              |                     |         | 32-43                                 |                  |          |         | トリートックト    | クイックトリートメント           | 1  | ¥10,500  | ¥10,500 |    |     |       |        | 4             |
| 2012年8月                                            | EX.  | 係者     |              |            | 114          | 2012/05/28          | 中村 おら   | 810-0043<br>\$550 # 5500 # 18 5 57 18 | 09243418816      |          | ¥6,300  |            |                       |    |          |         |    |     | -     |        |               |
| 2 1 2 3 4 5                                        | °    |        | 1.1          |            |              | 00.00               |         | 服約23-87-98                            |                  |          |         |            |                       |    |          |         |    |     |       |        |               |
| 30 6 7 8 9 10 11 12<br>34 13 14 15 16 17 18 19     |      | 0      |              |            | 113          | 2012/05/28          | 文括 茶瓜   | 810-0042                              | 0928889999       | _        | ¥5.250  | スタイリング     | スタイリングジェル             | 1  | ¥5,300   | ¥6,300  |    | _   |       |        | _             |
| 30 20 21 22 23 24 25 26                            | 6 "  |        |              |            |              | 00:00               |         | 福岡県筑栄野市14-978                         |                  |          |         |            |                       |    |          |         |    |     |       |        | <u>.</u>      |
| M 21 20 29 00 01                                   |      |        |              |            |              |                     |         |                                       |                  |          |         | 9407-      | プチュラル ヘアワーフス<br>180ml | '  | \$5,250  | #5,250  |    |     |       |        |               |
| 2012年9月                                            | 7 4  | 小语文    | Г            |            | 112          | 2012/05/28<br>00:00 | 山本 萬羽   | 812-0025<br>缅甸県福岡市博多区博                | 0925556665<br>\$ |          | 45,300  |            |                       |    |          |         |    | 野沢  | E I   |        |               |
| 39 1 2                                             |      |        |              |            |              |                     |         | 駅前12-45-987                           |                  |          |         | 770-47     | オチュラルクアエックソフ          |    | N5 100   | ¥6 100  |    |     |       |        | <u> </u>      |
| 3 3 4 5 6 7 8 9<br>30 10 11 12 13 14 15 16         | 4    | 諸違文    |              | 2012/03/12 | 111          | 2012/05/28          | 佐慶 陽紫   | 812-0023                              | 0921112222       |          | ¥34,650 |            |                       |    |          |         |    |     | -     |        | <b>_</b>      |
| 29 17 18 19 20 21 22 23<br>40 24 25 26 27 28 20 20 | 8    |        | 1            |            |              | 00:00               |         | 输出用抽调用增多区情<br>服然54-66-76              | *                |          |         |            |                       |    |          |         |    |     | 1     |        |               |
|                                                    |      |        |              |            |              |                     |         |                                       |                  |          |         | シャンプー      | ナチュラル ヘアソープロ<br>700ml | 1  | ¥18,900  | ¥18,900 |    |     |       |        |               |
| 2012年10月<br>日火水大全土日                                |      |        |              |            |              |                     |         |                                       |                  |          |         | トリートックト    | クイックトリートメント           | 1  | ¥10,500  | ¥10,500 |    |     |       |        |               |
| 41 1 2 3 4 5 6 7                                   |      |        |              |            |              |                     |         |                                       |                  |          |         | トリートメント    | 集中ケアトリートメント           | 1  | ₩5,250   | ¥5,250  |    |     |       | _      |               |
| 42 8 9 10 11 12 13 14<br>43 15 16 17 18 19 20 21   |      |        |              |            |              |                     |         |                                       |                  |          |         |            |                       |    |          |         |    |     |       |        |               |
| 4 22 23 24 25 26 27 28<br>4 20 20 21               |      |        |              |            |              |                     |         |                                       |                  |          |         |            |                       |    |          |         |    |     |       |        |               |
| 6 29 30 31                                         |      |        |              |            |              |                     |         |                                       |                  |          |         |            |                       |    |          |         |    |     |       |        |               |
| 2012年11月<br>日火水大会土日                                |      |        |              |            |              |                     |         |                                       |                  |          |         |            |                       |    |          |         |    |     |       |        |               |
| 45 1 2 3 4                                         |      |        |              |            |              |                     |         |                                       |                  |          |         |            |                       |    |          |         |    |     |       |        |               |
| 49 5 6 7 8 9 10 11<br>47 12 13 14 15 16 17 18      |      |        |              |            |              |                     |         |                                       |                  |          |         |            |                       |    |          |         |    |     |       |        |               |
| * 19 20 21 22 23 24 25                             |      |        |              |            |              |                     |         |                                       |                  |          |         |            |                       |    |          |         |    |     |       |        |               |
| so 3 4 5 6 7 8 9                                   |      |        |              |            |              |                     |         |                                       |                  |          |         |            |                       |    |          |         |    |     |       |        |               |
|                                                    |      |        |              |            |              |                     |         |                                       |                  |          |         |            |                       |    |          |         |    |     |       |        |               |
|                                                    |      |        |              |            | _            | _                   | _       |                                       |                  | _        | _       |            |                       | _  | _        | _       |    | _   | _     | _      |               |
|                                                    | -    | -      | -            |            | -            |                     |         |                                       |                  |          |         |            |                       | -  |          |         |    |     | -     | -      |               |

■予約状況表示(印刷プレビュー 縦)

予約表を画面イメージで印刷することが可能です。

| 刷 | プリンク設定印刷 | 1903 | _ | _            | _    | _         | _     | _                   | _             |                                         | _              | _  | _        | _               | _                                   |        |                   | _                 | _                  | _       | _    | _   |
|---|----------|------|---|--------------|------|-----------|-------|---------------------|---------------|-----------------------------------------|----------------|----|----------|-----------------|-------------------------------------|--------|-------------------|-------------------|--------------------|---------|------|-----|
|   |          |      |   |              |      |           |       |                     |               |                                         |                |    |          |                 |                                     |        |                   |                   |                    |         |      |     |
|   |          |      |   |              |      |           |       |                     |               |                                         |                |    |          |                 |                                     |        |                   |                   |                    |         |      |     |
|   |          |      | 台 | 辰一覧<br>68853 | 表 (2 | 012/0     | 5/28~ | -2012/              | 06/30)        | 任用                                      | 1107           | ** | 合計全領     | 育品部分            | HAND                                | Stal 1 | 76                | 金額                | 26 税               | Pa      | ge 1 | /1  |
|   |          |      | 1 | *08          | Ξ    |           | 115   | 2012/08/25          | 88 T          | 915-0045<br>補助具有的市中大区22-43<br>-43       | 2 (92/132569   |    | +10,900  | シャンフー           | ナチュラルヘアリーブル                         |        | #10,900           | *10,900           | 95 <b>7</b>        | 5       |      | Ē.  |
|   |          |      | 2 | ants.        | п    |           | 117   | 2012/08/50<br>00:00 | 大石 義政         | 010-0043<br>被国家撤销市中大区421-8<br>4-2       | 3 09277344139  |    | \$25,200 | シャンサー           | <u>ナチュラルへアリーブム</u>                  |        | +12,900           | +13,900           | Ľ.≭                | r       | -    | п   |
|   |          |      | 3 | ₹9h£X        | П    | 012/02/01 | 116   | 2012/08/29<br>00:00 | 近廊 奏          | 012-0025<br>長崎県長崎市34-43-234             | 02247454544    |    | 45,250   | 709-87          | オチュラルヘアエッセンス                        | -      | #2,300            | #0,300            | 91.7               | r       | 1    | 0   |
|   |          |      | 4 | र <i>ात</i>  | п    |           | 115   | 2012/08/28<br>00:00 | 98 T          | 910-0045<br>補助単調商市中大区22-43<br>-46       | 2 06271325849  |    | #10,500  | 2427-           | ナチュウルヘアリーブB<br>1Keel                | Ĥ      | ¥1,250            | ¥1,250            |                    |         |      | E.  |
|   |          |      | 8 | N7.8         | л    |           | 114   | 2012/08/25<br>00:00 | 041 8<6       | 915-0043<br>初期単連回市第分区第分<br>第23-57-98    | R (5243415819) | Q  | #3300    | 19-1001         | 549519-19071                        | 1      | #19.500           | *10,000           |                    | 5       | -    | C . |
|   |          |      | • | 肺            | г    |           | 113   | 2012/08/28<br>00:00 | 高速 条张         | 910-0042<br>相隔単約某野市14-978               | 0928805959     |    | #1,250   | スタイリング<br>シャンナー | スタイリングジェル<br>オチュラルヘアリーブメ            | 1      | #1,250            | #1,300<br>#1,250  |                    | Ţ       |      | 0   |
|   |          |      | 7 | ¥9h£x        | г    |           | 112   | 2012/08/28<br>00:00 | 6# <b>#</b> # | 012-0025<br>新聞県道高市部分区第55<br>第112-43-007 | R 00255500000  |    | #0,000   | 779-77          | *****                               |        | #2300             | #230              | 91.7.              | Ţ       | -    |     |
|   |          |      |   | unit X       | п    | 012/03/12 | 111   | 2012/08/25<br>00:00 | 结惑 陳武         | 912-0023<br>新聞県通信市場会区第5号<br>第54-08-78   | R 0621112222   |    | #34,050  | incot-          | ナチュラルヘアリーブC                         |        | #13,900           | #13,900           |                    | F       | 7 17 | Π.  |
|   |          |      |   |              |      |           |       |                     |               |                                         |                |    |          | ドラートパント         | 700ml<br>ウイックトラートパント<br>美学ケアトリートパント | 1      | #10,000<br>#0,250 | #10,000<br>#0,200 |                    |         |      |     |
|   |          |      |   |              |      |           |       |                     |               |                                         |                |    |          |                 |                                     |        |                   |                   |                    |         |      |     |
|   |          |      |   |              |      |           |       |                     |               |                                         |                |    |          |                 |                                     |        |                   |                   |                    |         |      |     |
|   |          |      |   |              |      |           |       |                     |               |                                         |                |    |          |                 |                                     |        |                   |                   |                    |         |      |     |
|   |          |      |   |              |      |           |       |                     |               |                                         |                |    |          |                 |                                     |        |                   |                   |                    |         |      |     |
|   |          |      |   |              |      |           |       |                     |               |                                         |                |    |          |                 |                                     |        |                   |                   |                    |         |      |     |
|   |          |      |   |              |      |           |       |                     |               |                                         |                |    |          |                 |                                     |        |                   |                   |                    |         |      |     |
|   |          |      |   |              |      |           |       |                     |               |                                         |                |    |          |                 |                                     |        |                   |                   |                    |         |      |     |
|   |          |      |   |              |      |           |       |                     |               |                                         |                |    |          |                 |                                     |        |                   |                   | 2012/08/25 % 12.05 | Libert: | 5-61 |     |

■お客様管理画面

お客様データベースの絞込み、抽出を行うことが出来ます。 RFM 分析等の分析結果を参照することが可能です。

| M HitCallB & | 相管理                      |      |            |                                     |                 |       |        |           |                |                                                                                                    |           |     |           |            |       |                         |      |      |                              | _ 🖻 🗡 |
|--------------|--------------------------|------|------------|-------------------------------------|-----------------|-------|--------|-----------|----------------|----------------------------------------------------------------------------------------------------|-----------|-----|-----------|------------|-------|-------------------------|------|------|------------------------------|-------|
| ファイル(ビ) 編集   | (E) 表示                   | n@   | - 好操作(D) メ | -ル操作(M) 登録・)                        | REQ             |       |        |           |                |                                                                                                    |           |     |           |            |       |                         |      |      |                              |       |
|              | <(+kk m)★(+kk m)New!新規登録 |      |            | 検索/殺込/並べ替/<br>殺込み<br>項目<br>廃件<br>「値 | i表示機能<br>▼<br>▼ |       | ×<br>× | 並べ替え<br>「 | 秋索<br>条件<br>例7 | 3月 ・ 2012 ・<br>日月次末末金土<br>・ 2012 ・<br>1115 (4月51 日)<br>1115 (4月51 日)<br>1115 (4月51 日)<br>115 (4月51 日)<br>115 (4月51 日)<br>115 (4月51 日)<br>116 (4月51 日)<br>116 (4月51 日)<br>116 (4月51 日) |           |     |           |            |       |                         |      |      |                              |       |
| / /////8     | e1095.8639               | *=** | - alles    |                                     |                 |       |        |           |                | Breilige                                                                                                    |           |     |           |            |       |                         |      |      |                              |       |
| нары         | •                        | No.  | T ~ [ 10 ] | RFM分析項目                             |                 |       |        |           |                | © ON<br>C OFF                                                                                                    |           |     |           |            |       |                         |      |      |                              |       |
| 全表示          | ÷                        | 1 前頁 | ↓ 次頁       |                                     |                 |       |        |           |                |                                                                                                    |           |     |           |            |       |                         |      |      |                              |       |
| データ抽出機能      |                          |      | -          |                                     | 1               |       |        |           | -              |                                                                                                    | -         | -   |           |            |       |                         | 2    |      |                              |       |
| No. 1 ~ 1    | 10                       |      | 電話番号       | 電話番号2                               | 電話番号3           | 電話番号4 | 相手先    | 相手先力ナ     | 郵便番号           | 住所1                                                                                                    | 住所2       | 住所3 | 性別        | 生年月日       | 年齢 職業 | メール1                    | メール2 | メール3 | URL                          | 備考 🔶  |
| 1 前百         |                          | 1    | 092111222  | 2                                   |                 |       | 佐藤 陽察  | サトウ ドナ    | 812-0023       | 福岡県福岡市博多区博多駅前                                                                                                    | 54-66-76  |     | ŧ         | 1982/05/09 | 29    | info@sonarsoft.co.in    |      |      | http://www.sonarsoft.co.in/  | =     |
| 1.1478       | -                        | 2    | 092555666  | 6                                   |                 |       | 山本 美羽  | ヤマモト ミウ   | 812-0025       | 福岡県福岡市博多区博多駅前                                                                                                    | 12-45-987 |     | ŵ         | 1974/03/01 | 37    | into e sonar sone os jo |      |      | reeps i www.ooriaroore.co.jp | ź     |
| * /// R      |                          | з    | 092888999  | 9                                   |                 |       | 高橋 美咲  | タカハシ ミサキ  | 810-0042       | 福岡県筑熊野市                                                                                                    | 14-978    |     | 女         | 1975/03/05 | 36    |                         |      |      |                              | ě.    |
| R F M 分4     | ¥                        | 4    | 092434188  | 16                                  |                 |       | 中村 さくら | ナカムラ サクラ  | 810-0043       | 福岡県福岡市博多区博多駅前                                                                                                    | 23-87-98  |     | 女         | 1972/09/27 | 39    |                         |      |      |                              | 2     |
|              |                          | 5    | 092713258  | 49                                  |                 |       | 斎藤 愛   | サイトウ アイ   | 810-0045       | 福岡県福岡市中央区                                                                                                    | 22-432-43 |     | 女         | 1972/09/07 | 39    |                         |      |      |                              | 7     |
| R分析          |                          | 6    | 092474545  | 44                                  |                 |       | 近藤 奕   | コンドウ アイ   | 812-0025       | 長崎県長崎市                                                                                                    | 54-65-234 |     | 女         | 1980/12/04 | 31    |                         |      |      |                              | 7     |
|              |                          | 7    | 092832222  | 36                                  |                 |       | 村上 翔太  | ムラカミ ショリタ | 812-0115       | 備関県備関市早良区                                                                                                    | 17-62-428 |     | 又         | 19/1/09/03 | 40    |                         |      |      |                              | 8     |
| F分析          |                          | a    | 092412888  | 20                                  |                 |       | 藤田 優衣  | 7:74 7.4  | 812-0023       | 福岡県福岡市博多区博多駅前                                                                                                    | 426-72-13 |     | 5×.<br>17 | 1974/11/25 | 97    |                         |      |      |                              | -     |
| -            | 1                        | 10   | 092807127  | 71                                  |                 |       | 松下 覆美  | マツシタ アイミ  | 812-0025       | 福岡県北九州市                                                                                                    | 81        |     | ÷.        | 1953/02/02 | 58    |                         |      |      |                              | ÷     |
| M分析          |                          | 11   | 092111222  | 2                                   |                 |       | 佐藤 夕実  | サトウ ユミ    | 812-0023       | 福岡県福岡市博多区博多駅前                                                                                                    | 54-66-76  |     | 女         | 1984/02/09 | 27    |                         |      |      |                              | 5     |
|              |                          | 4    |            |                                     |                 |       |        |           |                | 3                                                                                                    |           |     |           |            |       |                         |      |      |                              |       |

### ■RFM 分析画面

お客様の購入状況を分析して、最新購買日、購買頻度、購買金額を分析することが出来ます。

| RFM分析は、誰が一番最近買い物に来た顧客か、頻繁に来店する顧客は誰か、一番お金を<br>は誰か、という3つの側面から顧客を分析する手法です。それぞれの項目を5段階評価し、RF<br>最も高いランクの555の顧客が最も良い顧客と考えます。                                                                                     | 使ってくれている顧客<br>Mのそれぞれの項目で |                         |     |
|----------------------------------------------------------------------------------------------------|--------------------------|-------------------------|-----|
| ■Recency(リセンシー):最新購買日<br>リセンシーは、ある顧客が最後に商品を購入した日を判断材料とするもので、<br>最近購入した顧客のほうが何年も前に購入した顧客より良い顧客と考えます。<br>R分析範囲値 (MIN ≦ R値 < MAX)                                                                              | ─分析範囲<br>開始年月日           | ~ 終了年月日                 |     |
| MIN         MAX           ラング5         0         30           ラング4         30         60           ラング3         60         90           ラング2         90         180           ラング1         180         1825 |                          |                         |     |
| ■Frequency(フリークエンシー):購買頻度<br>フリークエンシーは、顧客がどの程度頻繁に購入してくれたかを判断材料とする<br>もので、頻度が高いほど良い顧客と考えます。<br>F分析範囲値 (MIN ≦ F値 < MAX)                                                                                       |                          |                         |     |
| ラング4         30         50           ラング3         10         30           ラング2         1         10           ラング1         1         1                                                                      |                          |                         |     |
| ■Monetary(マネタリー):購買金額<br>マネタリーは、顧客の購買金額の合計で、一般的にこの金額が大きいほど良い<br>顧客と考えます。<br>M分析範囲値 (MIN ≦ M値 < MAX)                                                                                                    |                          | RFM分析実行                 |     |
| MIN         MAX           ラング4         50000         100000           ラング3         20000         50000           ラング2         10000         20000           ラング1         0         100000                   |                          | ★分析結果はお客様管理で参照する事が出来ます。 |     |
|                                                                                                    |                          |                         | 開じる |